## 

## an easy guide to Park & Ride mTickets

for Endeavour & Constantine House staff

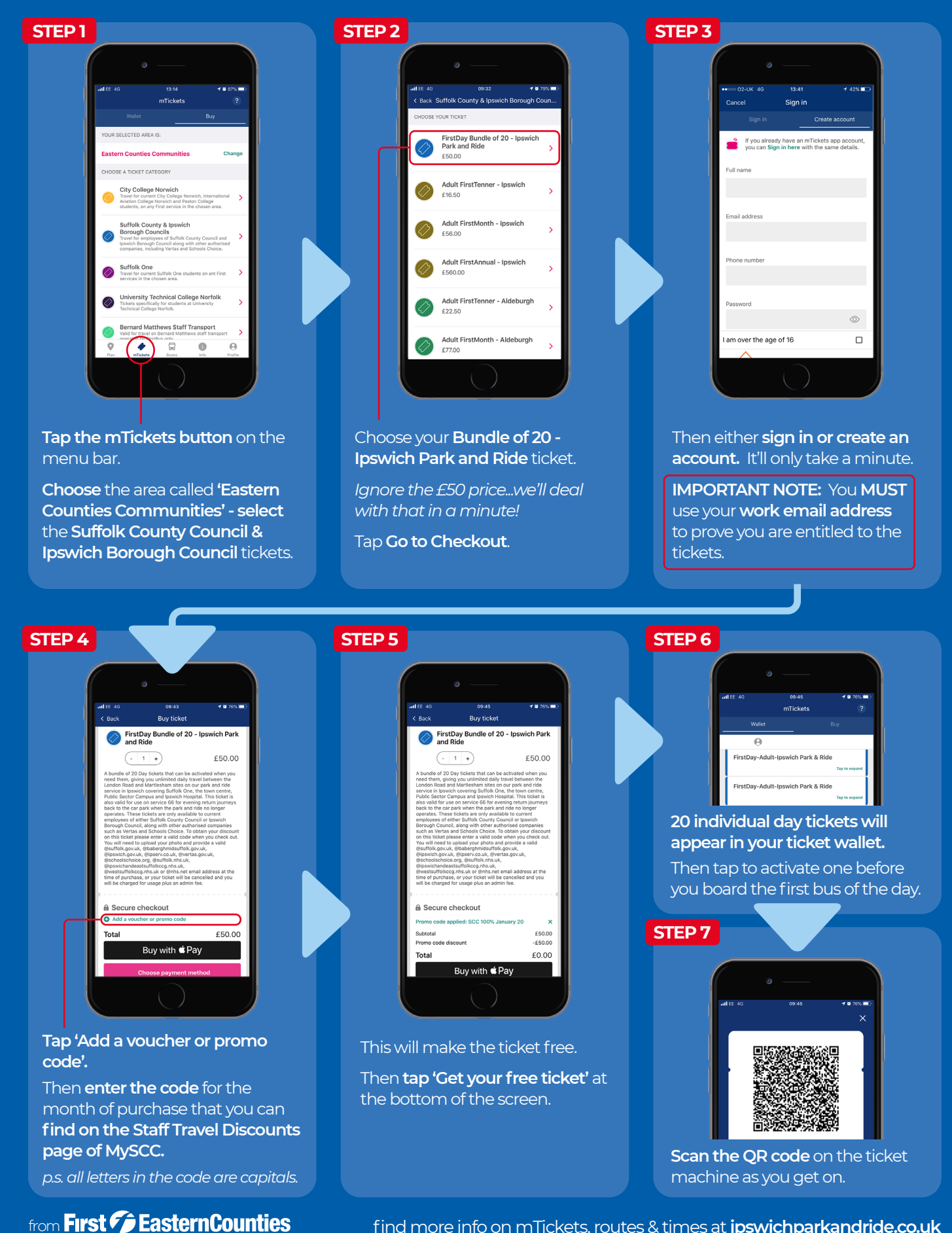

find more info on mTickets, routes & times at ipswichparkandride.co.uk